## BAB V

## IMPLEMENTASI DAN PENGUJIAN

#### 5.1 HASIL IMPLEMENTASI

Hasil implementasi yang adalah hasil dari proses penerjemahan rancangan menjadi sebuah *software* yang sesuai dengan kubutuhan fungsional. Adapun hasil implementasi dari rancangan perancangan sistem informasi penjualan adalah sebagai berikut :

1. Tampilan Halaman Form Login

Tampilan halamanlogin dapat dilihat pada gambar 5.1. Tampilan tersebut merupakan hasil implementasi dari rancangan pada gambar 4.33. Halaman login akan tampil begitu *user* mengakses halaman web.

| New .   | 1 Stand Call |            |
|---------|--------------|------------|
| And All | LOG IN       |            |
|         | USERNAME     |            |
| No.     | PASSWORD     |            |
|         | LEVEL        |            |
|         | -Pilih- v    | Providence |
|         | LOG IN       | 2          |
| S.C.S.  |              | N. MA      |
|         |              |            |

Gambar 5.1 Tampilan Halaman Form Login

2. TampilanHalaman Input Data Admin

| SISTEM INFORMASI ADMINISTR                                                                                                    | ASI - UD MAJU SEJAHTERA   |       | 🔺 admin 👻 |
|----------------------------------------------------------------------------------------------------|---------------------------|-------|-----------|
| DATA ^<br>Admin                                                                                                    | Tambah Admin              |       |           |
| Petani                                                                                                    | Data Admin / Tambah Admin |       |           |
| Pabrik                                                                                                    | Kada Admin                |       |           |
| Harga Sawit                                                                                                    | Kode Admin                | A0002 |           |
| Trans Pembelian                                                                                                    | Nama Admin                |       |           |
| Trans Pembayaran           Image: Image shows a straight straight strai | Username                  |       |           |
| Laporan Transaksi Harian                                                                                                    | Password                  |       |           |
| Laporan Transaksi Bulanan                                                                                                    |                           |       |           |
|                                                                                                    | Simpan Batal              |       |           |

Gambar 5.2 Tampilan Halaman Input Data Admin

Tampilan (Gambar 5.2) ini merupakan halaman input data admin, pada form input terdapat 3 (tiga) field yang harus diisi yaitu nama admin, username dan password. Kode admin tidak perlu diisi karena sudah dibuat secara otomatis oleh sistem

3. Tampilan Halaman Input Data Petani

Halaman Input data petani berfungsi untuk menambah data petani yang baru melakukan transaksi di UD. Maju Sejahtera. Berikut tampilan halaman input data petani :

| SISTEM INFORMAS | I ADMINISTI | 2ASI - UD MAJU SEJAH     | TERA                        | 🔺 admin 👻 |
|-----------------|-------------|--------------------------|-----------------------------|-----------|
| B DATA          | ^           | Tambah Data D            |                             |           |
| B LAPORAN       | ^           | Tamban Data P            | etani                       |           |
|                 |             | Data petani / Tambah     | Data Petani                 |           |
|                 |             | Kode Petani              | PN-0000001                  |           |
|                 |             | Nama Petani              | Please fill out this field. |           |
|                 |             | Alamat                   |                             |           |
|                 |             |                          |                             |           |
|                 |             | Nomor Telp               |                             |           |
|                 |             | Username                 |                             |           |
|                 |             | Password                 |                             |           |
|                 |             | Password<br>Simpan Batal |                             |           |

Gambar 5.3 Tampilan Halaman Input Data Petani

4. Tampilan Halaman Input Data Pabrik

Tampilan halaman input data pabrik merupakan hasil implementasi dari rancangan pada gambar 4.36.

|             | ISI - UD MAJU SEJAHTERA                                                                                       |           | admin 👻 |
|-------------|----------------------------------------------------------------------------------------------------|-----------|---------|
| B DATA 🔺    | Tracket Determine                                                                                             |           |         |
| B LAPORAN A | Tamban Data pabrik                                                                                            |           |         |
|             | Data pabrik / Tambah Data pabrik                                                                              |           |         |
|             | Kode pabrik I<br>Nama Pabrik<br>Alamat<br>Nomor Telp<br>Nomor Kontrak<br>Username<br>Password<br>Simpun Batal | PT-000001 |         |

Gambar 5.4 Tampilan Halaman Input Data Pabrik

5. Tampilan Halaman Input Data Harga

Tampilan halaman input data harga sawit merupakan hasil implementasi dari rancangan pada gambar 4.37.

| SISTEM INFORMASI ADMINIST | RASI - UD MAJU SEJAHTERA    |               |   | 👗 admin 👻 |
|---------------------------|-----------------------------|---------------|---|-----------|
| 🖻 DATA 🔥                  |                             |               |   |           |
| Admin                     | Tambah Data hargas          | sawit         |   |           |
| Petani                    | Data hargasawit / Tambah Da | ta hargasawit |   |           |
| Pabrik                    |                             |               |   |           |
| Harga Sawit               | Pabrik                      | PT. SAWIT     | Ŧ |           |
| Trans Pembelian           | Harga Pabrik / Kg           |               |   |           |
| Trans Pembayaran          |                             |               |   |           |
| B LAPORAN 🔺               | Harga Jual / Kg             |               |   |           |
| Laporan Transaksi Harian  |                             |               |   |           |
| Laporan Transaksi Bulanan | 0 0.1                       |               |   |           |
|                           | Simpan Batal                |               |   |           |
|                           |                             |               |   |           |
|                           |                             |               |   |           |
|                           |                             |               |   |           |
|                           | © 2017                      |               |   | By Arga   |

Gambar 5.5 Tampilan Halaman Input Data Harga

Pada halaman ini tersedia form dengan field harga nama pabrik, harga pabrik dan harga jual.

6. Tampilan Halaman Input Data Pembelian

Tampilan halaman input data harga sawit merupakan hasil implementasi dari rancangan pada gambar 4.38.

| SISTEM INFORMAS | I ADMINISTI | ASI - UD MAJU SEJAHTERA    |               |   | 🛓 admin 🔫 |
|-----------------|-------------|----------------------------|---------------|---|-----------|
| Bi data         | ^           | Tambah Data pamb           | olion         |   |           |
| B LAPORAN       | •           | ramban Data perito         | elian         |   |           |
|                 |             | Data pembelian / Tambah Da | ata pembelian |   |           |
|                 |             | Tanggal                    | =             |   |           |
|                 |             | Petani                     | Udin          | • |           |
|                 |             | Pabrik                     | -Pilih-       | * |           |
|                 |             | Berat Sawit (Kg)           |               |   |           |
|                 |             | Harga Pabrik / Kg          |               |   |           |
|                 |             | Harga Jual / Kg            |               |   |           |
|                 |             |                            |               |   |           |
|                 |             | Simpan Batal               |               |   |           |

## Gambar 5.6 Tampilan Halaman Input Data Pembelian

TampilanGambar (5.6) inimerupakan halaman input yang berfungsi mencatat data petani yang akan menjual sawitnya untuk dikirim ke pabrik.

7. Tampilan Halaman Input Data Pembayaran

Tampilan halaman input data harga sawit merupakan hasil implementasi dari rancangan pada gambar 4.39.

| SISTEM INFORMASI ADMINISTI | RASI - UD MAJU SEJAHTERA        | 4          | admin 🔻 |
|----------------------------|---------------------------------|------------|---------|
| 🖻 DATA 🔹 🔨                 | Tambah Data penerima            | aan        |         |
| Admin<br>Petani            | Data penerimaan / Tambah Data p | penerimaan |         |
| Pabrik                     | Tanggal                         |            |         |
| Trans Pembelian            | Pabrik                          |            |         |
| Trans Pembayaran           | Berat Sawit (Kg)                |            |         |
| Laporan Transaksi Harian   | Harga / Kg                      |            |         |
| Laporan Transaksi Bulanan  |                                 |            |         |
|                            | Simpan Batal                    |            |         |
|                            |                                 |            |         |
| -                          |                                 |            |         |
|                            | © 2017                          |            | By Arga |

Gambar 5.7 Tampilan Halaman Input Data Pembayaran

8. Tampilan Halaman Lihat Harga Sawit

Tampilan halaman input data harga sawit pada gambar 5.8 merupakan hasil implementasi dari rancangan pada gambar 4.40.

| David     | _                  |           |            |           |             |             |          |     |      |
|-----------|--------------------|-----------|------------|-----------|-------------|-------------|----------|-----|------|
| Sawii     | HARGA SAWIT        |           |            |           |             |             |          |     |      |
| Transaksi |                    |           |            |           |             |             |          |     |      |
|           | Home / Harga Sawit |           |            |           |             |             |          |     |      |
|           | Ø Refresh          |           |            |           |             |             |          |     |      |
|           | Pe 1500            | Gra       | afik Harga | Sawit - H | arga Saw    | it Saat Ini | Rp. 1100 |     |      |
|           | 441200             |           | Mail.      |           |             |             |          |     |      |
|           | Naik               |           | TV-dik     | Naik      |             |             |          |     | Naik |
|           | Rp1000             | Turun     |            | -         |             |             |          |     |      |
|           |                    |           | Turun      |           |             |             |          |     |      |
|           | RpS00              |           |            |           |             |             |          |     |      |
|           |                    |           |            |           |             |             |          |     |      |
|           | Rp0                |           |            |           |             |             |          | .,  |      |
|           | Aug                | Aug       | Aug        | Aug       | Aug         | Aug         | Aug      | Aug | Aug  |
|           | Trial Version      |           |            |           | HARQA SAWIT |             |          |     |      |
|           | Tabel Harga S      | awit      |            |           |             |             |          |     |      |
|           | Tanggal            | Harga     |            |           |             |             |          |     |      |
|           | 10/7/2017          | Rp. 1,100 |            |           |             |             |          |     |      |
|           | 5/7/2017           | Rp. 1,000 |            |           |             |             |          |     |      |
|           | 4/7/2017           | Rp. 700   |            |           |             |             |          |     |      |
|           | 4/7/2017           | Rp. 1,200 |            |           |             |             |          |     |      |
|           | 3/7/2017           | Rp. 900   |            |           |             |             |          |     |      |
|           |                    |           |            |           |             |             |          |     |      |

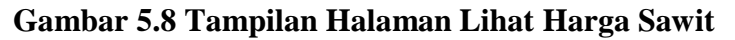

Tampilan (Gambar 5.8) ini menampilkan grafik dari histori harga sawit.

9. Tampilan Halaman Lihat Histori Transaksi

| SISTEM INFORMASI ADMINIST | RASI - UD N | IAJU SEJAHTERA |            |            |                 |            |                | 👗 Udin 👻 |
|---------------------------|-------------|----------------|------------|------------|-----------------|------------|----------------|----------|
| 🖹 Harga Sawit             | Histor      | ri Transaksi   |            |            |                 |            |                |          |
| Histori Transaksi         | Thistor     | ii iiaiisaksi  |            |            |                 |            |                |          |
|                           | Home /      | Histori        |            |            |                 |            |                |          |
|                           | ID          | Tanggal        | Petani     | Pabrik     | beratsawit [kg] | Harga [Rp] | Total          |          |
|                           | 4           | 2017-07-10     | PN-0000001 | PT-0000001 | 3,000           | Rp. 6,000  | Rp. 18,000,000 |          |
|                           | 2           | 2017-07-03     | PN-0000001 | PT-0000001 | 200             | Rp. 3,000  | Rp. 600,000    |          |
|                           | 3           | 0000-00-00     | PN-000001  | PT-0000001 | 2,000           | Rp. 3,200  | Rp. 6,400,000  |          |
|                           |             |                |            |            |                 |            |                |          |
|                           | © 2017      |                |            |            |                 |            |                | By Arga  |

## Gambar 5.9 Tampilan Halaman Lihat Histori Transaksi

Pada halaman histori transaksi akan menampilkan riwayat transaksi yang telah dilakukan oleh masing-masing petani.

10. Tampilan Halaman Update Harga Sawit

| SISTEM INFORMASI ADMINIST   | MASI - UD MAJU SEJAHTERA                 |
|-----------------------------|------------------------------------------|
| Dpdate Harga Sawit          | Tambah Data hargasawit                   |
| Konfirmasi Penerimaan Sawit |                                          |
| Histori Transaksi           | Data hargasawit / Tambah Data hargasawit |
|                             | Harga Pabrik / Kg                        |
|                             | Simpan Batal                             |

Gambar 5.10 Tampilan Halaman Update Harga Sawit

Tampilan (Gambar 5.10) ini merupakan hasil implementasi dari rancangan pada gambar 4.42. Update harga sawit dilakukan oleh pabrik.

11. Tampilan Konfirmasi Penerimaan Sawit

| Update Harga Sawit          | Konfirmasi Penerimaan           |            |   |   |
|-----------------------------|---------------------------------|------------|---|---|
| Konfirmasi Penerimaan Sawit | Tarla Manfarrad V. J. Manfarrad |            |   |   |
| Histori Transaksi           | Data Kommasi / / Kommasi        |            |   |   |
|                             | ID Pembellan                    | 9          |   |   |
|                             | Tanggal                         | 2017-07-24 |   | - |
|                             | Petani                          | Udin       | Ψ |   |
|                             | Pabrik                          | PT. SAMT   | • |   |
|                             | Tahun Tanam                     | 2012       |   |   |
|                             | Jumlah Tandan                   | 5          |   |   |
|                             | Berat Bruto(Kg)                 | 10000      |   |   |
|                             | Berat Tarra (Kg)                | 1000       |   |   |
|                             | Berat Netto (Kg)                | 9000       |   |   |
|                             | Harga Pabrik / Kg               | 1200       |   |   |
|                             | Status                          | Dikirim    | • |   |
|                             | Simpan Batal                    | Dikirima   |   |   |

Gambar 5.11 Tampilan Konfirmasi Penerimaan Sawit

## 12. Tampilan Surat Pengantar

|           |               |            |         | Jamb<br>Kepa<br>Jl. xx | ii, 24 July 2017<br>Ida Yth. PT. SAWIT<br>xxxxxxxxx |
|-----------|---------------|------------|---------|------------------------|-----------------------------------------------------|
|           | 2             | SURAT PE   | NGANTAR | BARANG                 |                                                     |
| Tahun     | Jumlah Tandan | Berat (Kg) |         |                        | Kotorangan                                          |
| Tanam     |               | Bruto      | Tarra   | Netto                  | Keterangan                                          |
| 2012      | 5             | 10,000     | 1,000   | 9,000                  | MAAF, KAMI TIDAK MENERIMA<br>TBS TIDAK RESMI        |
| Penerima, |               |            | Sopir,  |                        | Pengirim,                                           |
|           |               |            |         |                        |                                                     |

#### Gambar 5.12 Tampilan Surat Pengantar

Surat pengantar dapat dicetak berdasarkan pembelian sawit ke petani. Surat pengantar digunakan sebagai bukti bahwa sawit yang dikirim berasal dari UD.Maju Sejahtera.

13. Tampilan Laporan Transaksi Harian

|                     | HTERA<br>si Harian | ) MAJU SEJA |           |        |    |
|---------------------|--------------------|-------------|-----------|--------|----|
| Tanggal : 2017-07-0 |                    |             |           |        |    |
| Subtotal            | Harga              | Berat       | Pabrik    | Petani | No |
| Rp. 600,000         | Rp. 3,000          | 200         | PT. SAWIT | Udin   | 1  |
| TOTAL Rp. 600.000   |                    |             |           |        |    |

## Gambar 5.13 Tampilan Laporan Transaksi Harian

Tampilan (Gambar 5.13) ini merupakan laporan transaksi pembelian sawit

dalam satu hari.

#### 14. Tampilan Laporan Transaksi Bulanan

| Bulan : 7 Tahun : 20 |           |       |           |        |       |
|----------------------|-----------|-------|-----------|--------|-------|
| Subtotal             | Harga     | Berat | Pabrik    | Petani | No    |
| Rp. 600,000          | Rp. 3,000 | 200   | PT. SAWIT | Udin   | 1     |
| Rp. 18,000,000       | Rp. 6,000 | 3000  | PT. SAWIT | Udin   | 2     |
| Rp. 18,600,000       |           |       |           |        | TOTAL |

#### Gambar 5.14 Tampilan Laporan Transaksi Bulanan

Tampilan (Gambar 5.14) ini merupakan laporan transaksi pembelian sawit dalam satu hari.

## 5.2 PENGUJIAN SISTEM

Pengujian terhadap sistem pengolah data yang telah dibuat dilakukan untuk melihat apakah *software*tersebut telah berjalan sesuai dengan yang dibutuhkan. Hasil dari pengujian tersebut dapat dilihat pada tabel berikut.

1. Pengujian Modul Login

Pada tahap ini dilakukan pengujian pada modul *login* untuk mengetahui apakah proses *login* admin atau fungsional *login* dapat berjalan dengan baik. Hasil pengujian pada modul ini penulis sajikan sebagai berikut

| Modul<br>yang<br>diuji | Prosedur pengujian                                                                          | Masukan                                                                      | Keluaran yang<br>diharapkan                                                   | Hasil yang didapat                                                            | Kesimpulan |
|------------------------|---------------------------------------------------------------------------------------------|------------------------------------------------------------------------------|-------------------------------------------------------------------------------|-------------------------------------------------------------------------------|------------|
| Login<br>(berhasil)    | - Masukkan<br>username,<br>passworddan level<br>secara benar                                | Username<br>dan<br>password<br>yang<br>sesuai<br>dengan<br>database          | User berhasil login dan<br>tampil halaman utama                               | Admin berhasil login dan<br>tampil halaman utama                              | Baik       |
| Login<br>(gagal)       | <ul> <li>Masukkan<i>username</i>,</li> <li><i>password</i>dan level secara benar</li> </ul> | Username<br>dan<br>Password<br>yang<br>tidak<br>sesuai<br>dengan<br>database | User gagal login dan<br>tampil pesan "Maaf<br>Username/PasswordAnda<br>Salah" | User gagal login dan<br>tampil pesan "Maaf<br>Username/PasswordAnda<br>Salah" | Baik       |

 Tabel 5.1 Pengujian Modul Login

#### 2. Pengujian Modul Mengelola Data Admin

Pada tahap ini dilakukan pengujian pada modul data admin oleh admin untuk mengetahui apakah proses mengelola data admin atau fungsional mengelola data admin dapat berjalan dengan baik. Hasil pengujian pada modul ini penulis sajikan pada tabel 5.2.

| Modul      | Prosedur                        | Masukan       | Keluaran yang     | Hasil yang      | Kesimpulan |
|------------|---------------------------------|---------------|-------------------|-----------------|------------|
| yang       | pengujian                       |               | diharapkan        | didapat         |            |
| diuji      |                                 |               |                   |                 |            |
| Tambah     | - Pilih menu data               | Input data    | Data berhasil     | Data berhasil   | Baik       |
| Data       | admin                           | lengkap       | ditambah dan      | ditambah dan    |            |
| Admin      | <ul> <li>Klik Tambah</li> </ul> |               | tampilkan pesan " | tampilkan pesan |            |
| (berhasil) | - Input Data                    |               | Data              | " Data          |            |
|            | - Klik Simpan                   |               | telahtersimpan"   | telahtersimpan" |            |
|            | -                               |               | -                 | -               |            |
| Tambah     | - Pilih menu data               | Input data    | Data gagal        | Data gagal      | Baik       |
| Data       | admin                           | tidak lengkap | ditambah dan      | ditambah dan    |            |
| Admin      | <ul> <li>Klik Tambah</li> </ul> |               | Tampilkan pesan   | Tampilkan pesan |            |
| (gagal)    | <ul> <li>Klik Simpan</li> </ul> |               | " Data gagal      | " Data gagal    |            |
|            |                                 |               | disimpan"         | disimpan"       |            |

Tabel 5.2 Pengujian Modul Mengelola Data Admin

| Edit Data  | - Pilih menu data              | Input data    | Data berhasil   | Data berhasil   | Baik |
|------------|--------------------------------|---------------|-----------------|-----------------|------|
| Admin      | admin                          | lengkap       | diubah dan      | diubah dan      |      |
| (berhasil) | - Pilih record                 |               | Tampilkan pesan | Tampilkan pesan |      |
|            | - Klik Edit                    |               | " Data berhasil | " Data berhasil |      |
|            | - Input Data                   |               | diubah"         | diubah"         |      |
|            | - Klik Ubah                    |               |                 |                 |      |
| Edit Data  | - Pilih menu data              | Input data    | Data gagal      | Data gagal      | Baik |
| Admin      | admin                          | tidak lengkap | diubah dan      | diubah dan      |      |
| (gagal)    | - Pilih record                 |               | Tampilkan pesan | Tampilkan pesan |      |
|            | <ul> <li>Klik Edit</li> </ul>  |               | " Data gagal    | " Data gagal    |      |
|            | - Kosongkan                    |               | diubah"         | diubah"         |      |
|            | field                          |               |                 |                 |      |
|            | Klik Ubah                      |               |                 |                 |      |
| Hapus      | - Pilih record                 | -             | Data berhasil   | Data berhasil   | Baik |
| Data       | data admin                     |               | dihapus dan     | dihapus dan     |      |
| Admin      | yang akan                      |               | tampilkan Pesan | tampilkan Pesan |      |
| (berhasil) | dihapus                        |               | Bahwa "Data     | Bahwa "Data     |      |
|            | <ul> <li>Klik hapus</li> </ul> |               | Terhapus"       | Terhapus"       |      |
|            |                                |               |                 |                 |      |
| Hapus      | <ul> <li>Klik hapus</li> </ul> | -             | Data gagal      | Data gagal      | Baik |
| Data       |                                |               | dihapus dan     | dihapus dan     |      |
| Admin      |                                |               | tampilkan Pesan | tampilkan Pesan |      |
| (gagal)    |                                |               | "Data Gagal     | "Data Gagal     |      |
|            |                                |               | Dihapus"        | Dihapus"        |      |

3. Pengujian Modul Mengelola Data Petani

Pada tahap ini dilakukan pengujian pada modul data petani. Hasil pengujian pada

modul ini penulis sajikan pada tabel 5.3.

| Modul yang<br>diuji                 | Prosedur<br>pengujian                                                                                        | Masukan                     | Keluaran<br>yang<br>diharapkan                                                | Hasil yang<br>didapat                                                         | Kesimpulan |
|-------------------------------------|----------------------------------------------------------------------------------------------------|-----------------------------|-------------------------------------------------------------------------------|-------------------------------------------------------------------------------|------------|
| Tambah Data<br>Petani<br>(berhasil) | <ul> <li>Pilih menu<br/>data petani</li> <li>Klik Tambah</li> <li>Input Data</li> <li>Klik Simpan</li> </ul> | Input data<br>lengkap       | Data berhasil<br>ditambah dan<br>tampilkan<br>pesan " Data<br>telahtersimpan" | Data berhasil<br>ditambah dan<br>tampilkan pesan<br>" Data<br>telahtersimpan" | Baik       |
| Tambah Data<br>Petani (gagal)       | <ul> <li>Pilih menu<br/>data petani</li> <li>Klik Tambah</li> <li>Klik Simpan</li> </ul>                     | Input data tidak<br>lengkap | Data gagal<br>ditambah dan<br>Tampilkan<br>pesan " Data<br>gagal<br>disimpan" | Data gagal<br>ditambah dan<br>Tampilkan<br>pesan " Data<br>gagal disimpan"    | Baik       |

| Edit Data<br>Petani<br>(berhasil)  | <ul> <li>Pilih menu<br/>data petani</li> <li>Pilih record</li> <li>Klik Edit</li> <li>Input Data</li> <li>Klik Ubah</li> </ul>          | Input data<br>lengkap       | Data berhasil<br>diubah dan<br>Tampilkan<br>pesan " Data<br>berhasil<br>diubah" | Data berhasil<br>diubah dan<br>Tampilkan<br>pesan " Data<br>berhasil diubah" | Baik |
|------------------------------------|----------------------------------------------------------------------------------------------------|-----------------------------|---------------------------------------------------------------------------------|------------------------------------------------------------------------------|------|
| Edit Data<br>Petani (gagal)        | <ul> <li>Pilih menu<br/>data petani</li> <li>Pilih record</li> <li>Klik Edit</li> <li>Kosongkan<br/>field</li> <li>Klik Ubah</li> </ul> | Input data tidak<br>lengkap | Data gagal<br>diubah dan<br>Tampilkan<br>pesan " Data<br>gagal diubah"          | Data gagal<br>diubah dan<br>Tampilkan<br>pesan " Data<br>gagal diubah"       | Baik |
| Hapus Data<br>Petani<br>(berhasil) | <ul> <li>Pilih record<br/>data petani<br/>yang akan<br/>dihapus</li> <li>Klik hapus</li> </ul>                                          | -                           | Data berhasil<br>dihapus dan<br>tampilkan<br>Pesan Bahwa<br>"Data<br>Terhapus"  | Data berhasil<br>dihapus dan<br>tampilkan Pesan<br>Bahwa "Data<br>Terhapus"  | Baik |
| Hapus Data<br>Petani (gagal)       | - Klik hapus                                                                                                    | -                           | Data gagal<br>dihapus dan<br>tampilkan<br>Pesan "Data<br>Gagal<br>Dihapus"      | Data gagal<br>dihapus dan<br>tampilkan Pesan<br>"Data Gagal<br>Dihapus"      | Baik |

## 4. Pengujian Modul Mengelola Data Pabrik

Pada tahap ini dilakukan pengujian pada modul data pabrik oleh admin untuk mengetahui apakah proses mengelola data pabrik dapat berjalan dengan baik. Hasil pengujian pada modul ini penulis sajikan pada tabel 5.4.

# Tabel 5.4 Pengujian Modul Mengelola Data Pabrik

| Modul yang<br>diuii                 | Prosedur<br>penguijan                                                                                        | Masukan                     | Keluaran yang<br>diharapkan                                                   | Hasil yang<br>didapat                                                         | Kesimpulan |
|-------------------------------------|----------------------------------------------------------------------------------------------------|-----------------------------|-------------------------------------------------------------------------------|-------------------------------------------------------------------------------|------------|
| Tambah Data<br>Pabrik<br>(berhasil) | <ul> <li>Pilih menu<br/>data pabrik</li> <li>Klik Tambah</li> <li>Input Data</li> <li>Klik Simpan</li> </ul> | Input data<br>lengkap       | Data berhasil<br>ditambah dan<br>tampilkan<br>pesan " Data<br>telahtersimpan" | Data berhasil<br>ditambah dan<br>tampilkan pesan<br>" Data<br>telahtersimpan" | Baik       |
| Tambah Data<br>Pabrik<br>(gagal)    | <ul> <li>Pilih menu<br/>data pabrik</li> <li>Klik Tambah</li> <li>Klik Simpan</li> </ul>                     | Input data tidak<br>lengkap | Data gagal<br>ditambah dan<br>Tampilkan<br>pesan " Data                       | Data gagal<br>ditambah dan<br>Tampilkan<br>pesan " Data                       | Baik       |

|            |                               |                       | gagal<br>disimpan" | gagal disimpan"  |      |
|------------|-------------------------------|-----------------------|--------------------|------------------|------|
| E III D    | DUU                           | <b>T</b> . <b>1</b> . | uisiiipaii         | <b>D</b>         | D !! |
| Edit Data  | - Pilih menu                  | Input data            | Data berhasil      | Data berhasil    | Baik |
| Pabrik     | data pabrik                   | lengkap               | diubah dan         | diubah dan       |      |
| (berhasil) | - Pilih record                |                       | Tampilkan          | Tampilkan        |      |
|            | <ul> <li>Klik Edit</li> </ul> |                       | pesan " Data       | pesan " Data     |      |
|            | - Imput data                  |                       | berhasil           | berhasil diubah" |      |
|            | - Klik Ubah                   |                       | diubah"            |                  |      |
| Edit Data  | - Pilih menu                  | Input data tidak      | Data gagal         | Data gagal       | Baik |
| Pabrik     | data pabrik                   | lengkap               | diubah dan         | diubah dan       |      |
| (gagal)    | - Pilih record                | 0 1                   | Tampilkan          | Tampilkan        |      |
|            | - Klik Edit                   |                       | pesan " Data       | pesan " Data     |      |
|            | - Input Data                  |                       | gagal diubah"      | gagal diubah"    |      |
|            | Klik Ubah                     |                       | 00                 | 00               |      |
| Hapus Data | - Pilih record                | -                     | Data berhasil      | Data berhasil    | Baik |
| Pabrik     | data pabrik                   |                       | dihapus dan        | dihapus dan      |      |
| (berhasil) | vang akan                     |                       | tampilkan          | tampilkan Pesan  |      |
|            | dihapus                       |                       | Pesan Bahwa        | Bahwa "Data      |      |
|            | - Klik hapus                  |                       | "Data              | Terhapus"        |      |
|            | F                             |                       | Terhapus"          | F                |      |
| Hapus Data | - Klik hapus                  | -                     | Data gagal         | Data gagal       | Baik |
| Pabrik     | 1                             |                       | dihapus dan        | dihapus dan      |      |
| (gagal)    |                               |                       | tampilkan          | tampilkan Pesan  |      |
|            |                               |                       | Pesan "Data        | "Data Gagal      |      |
|            |                               |                       | Gagal              | Dihapus"         |      |
|            |                               |                       | Dihapus"           | 1 I              |      |

## 5. Pengujian Modul Mengelola Data Harga Sawit

Pada tahap ini dilakukan pengujian pada modul data harga sawit oleh admin untuk mengetahui apakah proses mengelola data harga sawit dapat berjalan dengan baik. Hasil pengujian pada modul ini penulis sajikan pada tabel 5.5.

| Тε | ıbel | 5. | 5 | Pengujian | Modul | Μ | engelola | Data | Harga | Sawit |
|----|------|----|---|-----------|-------|---|----------|------|-------|-------|
|    |      |    |   |           |       |   |          |      |       |       |

| Modul      | Prosedur pengujian | Masukan    | Keluaran        | Hasil yang      | Kesimpula |
|------------|--------------------|------------|-----------------|-----------------|-----------|
| yang       |                    |            | yang            | didapat         |           |
| diuji      |                    |            | diharapkan      |                 |           |
| Tambah     | - Pilih r          | nenu Input | Data berhasil   | Data berhasil   | Baik      |
| Data       | data harga sawit   | data       | ditambah dan    | ditambah dan    |           |
| Harga      | - Klik             | lengkap    | tampilkan       | tampilkan       |           |
| sawit      | Tambah             |            | pesan " Data    | pesan " Data    |           |
| (berhasil) | - Input            | Data       | telahtersimpan" | telahtersimpan" |           |
|            | - Klik             |            | _               | _               |           |
|            | Simpan             |            |                 |                 |           |

| Datadata harga sawitdata tidakditambahdanditambahdanHarga-KliklengkapTampilkanTampilkanTampilkansawitTambahKlikklikgagalgagalgagal(gagal)-Klikklikklikklikklik                                                                                                    |         |
|----------------------------------------------------------------------------------------------------|---------|
| Harga-KliklengkapTampilkanTampilkansawitTambah-Klikpesan " Datapesan " Data(gagal)-KlikgagalgagalgagalSimpan-Klikdisimpan"disimpan"                                                                                                    | <u></u> |
| sawit<br>(gagal)Tambahpesan " Data<br>gagalpesan " Data<br>gagalsawit<br>(gagal)-Klikgagal<br>disimpan"gagal<br>disimpan"                                                                                                    | <u></u> |
| (gagal)-KlikgagalgagalSimpandisimpan"disimpan"                                                                                                    | <u></u> |
| Simpan disimpan" disimpan"                                                                                                    | <u></u> |
|                                                                                                    | aile    |
| Edit Data - Pilih menu Input Data berhasil Data berhasil B                                                                                                    | alK     |
| Harga data harga sawit data diubah dan diubah dan                                                                                                    |         |
| sawit - Pilih lengkap Tampilkan Tampilkan                                                                                                    |         |
| (berhasil) record pesan "Data pesan "Data                                                                                                    |         |
| - Klik Edit berhasil berhasil                                                                                                    |         |
| - Input Data diubah" diubah"                                                                                                    |         |
| - Klik Ubah                                                                                                    |         |
| Edit Data - Pilih menu Innut Data gagal Data gagal B                                                                                                    | aik     |
| Harga data harga sawit data tidak diubah dan diubah dan                                                                                                    | un      |
| sawit - Pilib lengkan Tampilkan Tampilkan                                                                                                    |         |
| (gaga) record Tampikan Tampikan Tampikan Tampikan Tampikan                                                                                                    |         |
| (gagai) Iccolu pesali Data pesali Data                                                                                                    |         |
| - Kiik Eult gagai ulubali gagai ulubali                                                                                                    |         |
| - Kosoligkali                                                                                                    |         |
|                                                                                                    |         |
| KIIK UDAN                                                                                                    |         |
|                                                                                                    |         |
|                                                                                                    | •1      |
| Hapus - Pilih - Data berhasil Data berhasil B                                                                                                    | aik     |
| Data record data harga sawit yang akan dihapus dan dihapus dan dih |         |
| Harga - Klik hapus tampilkan tampilkan                                                                                                    |         |
| sawit Pesan Bahwa Pesan Bahwa                                                                                                    |         |
| (berhasil) "Data "Data                                                                                                    |         |
| Terhapus" Terhapus"                                                                                                    |         |
| Hapus - Klik hapus - Data gagal Data gagal B                                                                                                    | aik     |
| Data dihapus dan dihapus dan                                                                                                    |         |
| Harga tampilkan tampilkan                                                                                                    |         |
| sawit Pesan "Data Pesan "Data                                                                                                    |         |
| (gagal) Gagal Gagal                                                                                                    |         |
| Dihapus" Dihapus"                                                                                                    |         |

6. Pengujian Modul Mengelola Data Pembelian

Pada tahap ini dilakukan pengujian pada modul data pembelian oleh admin untuk mengetahui apakah proses mengelola data pembelian dapat berjalan dengan baik. Hasil pengujian pada modul ini penulis sajikan pada tabel 5.6.

| Modul yang                             | Prosedur                                                                                                    | Masukan                        | Keluaran yang                                                                 | Hasil yang                                                                    | Kesimpulan |
|----------------------------------------|----------------------------------------------------------------------------------------------------|--------------------------------|-------------------------------------------------------------------------------|-------------------------------------------------------------------------------|------------|
| diuji                                  | pengujian                                                                                                    |                                | diharapkan                                                                    | didapat                                                                       |            |
| Tambah Data<br>Pembelian<br>(berhasil) | <ul> <li>Pilih menu data<br/>pembelian</li> <li>Klik Tambah</li> <li>Input Data</li> <li>Klik Simpan</li> </ul>                         | Input data<br>lengkap          | Data berhasil<br>ditambah dan<br>tampilkan pesan<br>" Data<br>telahtersimpan" | Data berhasil<br>ditambah dan<br>tampilkan pesan<br>" Data<br>telahtersimpan" | Baik       |
| Tambah Data<br>Pembelian<br>(gagal)    | <ul> <li>Pilih menu data<br/>pembelian</li> <li>Klik Tambah</li> <li>Klik Simpan</li> </ul>                                             | Input data<br>tidak<br>lengkap | Data gagal<br>ditambah dan<br>Tampilkan<br>pesan " Data<br>gagal disimpan"    | Data gagal<br>ditambah dan<br>Tampilkan<br>pesan " Data<br>gagal disimpan"    | Baik       |
| Edit Data<br>Pembelian<br>(berhasil)   | <ul> <li>Pilih menu data<br/>pembelian</li> <li>Pilih record</li> <li>Klik Edit</li> <li>Kosongkan field.</li> <li>Klik Ubah</li> </ul> | Input data<br>lengkap          | Data berhasil<br>diubah dan<br>Tampilkan<br>pesan " Data<br>berhasil diubah"  | Data berhasil<br>diubah dan<br>Tampilkan<br>pesan " Data<br>berhasil diubah"  | Baik       |
| Edit Data<br>Pembelian<br>(gagal)      | <ul> <li>Pilih menu data<br/>pembelian</li> <li>Pilih record</li> <li>Klik Edit</li> <li>Input Data</li> <li>Klik Ubah</li> </ul>       | Input data<br>tidak<br>lengkap | Data gagal<br>diubah dan<br>Tampilkan<br>pesan " Data<br>gagal diubah"        | Data gagal<br>diubah dan<br>Tampilkan<br>pesan " Data<br>gagal diubah"        | Baik       |
| Hapus Data<br>Pembelian<br>(berhasil)  | <ul> <li>Pilih record data<br/>pembelian yang<br/>akan dihapus</li> <li>Klik hapus</li> </ul>                                           | -                              | Data berhasil<br>dihapus dan<br>tampilkan Pesan<br>Bahwa "Data<br>Terhapus"   | Data berhasil<br>dihapus dan<br>tampilkan Pesan<br>Bahwa "Data<br>Terhapus"   | Baik       |
| Hapus Data<br>Pembelian<br>(gagal)     | - Klik hapus                                                                                                    | -                              | Data gagal<br>dihapus dan<br>tampilkan Pesan<br>"Data Gagal<br>Dihapus"       | Data gagal<br>dihapus dan<br>tampilkan Pesan<br>"Data Gagal<br>Dihapus"       | Baik       |

 Tabel 5.6 Pengujian Modul Mengelola Data Pembelian

## 7. Pengujian Modul Mengelola Data Pembayaran

Hasil pengujian pada modul ini penulis sajikan pada tabel 5.7.

| Modul yang               | Prosedur                                         | Masukan       | Keluaran yang               | Hasil yang               | Kesimpulan |
|--------------------------|--------------------------------------------------|---------------|-----------------------------|--------------------------|------------|
| Tambah Data              | - Pilih menu                                     | Input data    | Data berhasil               | Data berhasil            | Baik       |
| (berhasil)               | nembayaran                                       | епдкар        | tampilkan pesan             | tampilkan                |            |
| ()                       | - Klik Tambah                                    |               | " Data                      | pesan " Data             |            |
|                          | <ul><li>Input Data</li><li>Klik Simpan</li></ul> |               | telahtersimpan"             | telahtersimpan"          |            |
| Tambah Data              | - Pilih menu                                     | Input data    | Data gagal                  | Data gagal               | Baik       |
| Pembayaran               | data                                             | tidak lengkap | ditambah dan                | ditambah dan             |            |
| (gagal)                  | pembayaran                                       |               | Tampilkan pesan             | Tampilkan                |            |
|                          | - Klik Tallibali                                 |               | Data gagai<br>disimpan"     | gagal Data               |            |
|                          |                                                  |               | uisiiipaii                  | disimpan"                |            |
| Edit Data                | - Pilih menu                                     | Input data    | Data berhasil               | Data berhasil            | Baik       |
| Pembayaran<br>(borbasil) | data                                             | lengkap       | diubah dan                  | diubah dan<br>Tampilkan  |            |
| (bernasn)                | - Pilih record                                   |               | " Data berhasil             | nesan " Data             |            |
|                          | - Klik Edit                                      |               | diubah"                     | berhasil                 |            |
|                          | - Input Data                                     |               |                             | diubah"                  |            |
|                          | - Klik Ubah                                      |               |                             |                          |            |
| Edit Data                | - Pilih menu                                     | Input data    | Data gagal                  | Data gagal               | Baik       |
| Pembayaran               | data                                             | tidak lengkap | diubah dan                  | diubah dan               |            |
| (gagal)                  | Pilih record                                     |               | <sup>1</sup> amplikan pesan | Tamplikan<br>nesan "Data |            |
|                          | - Klik Edit                                      |               | diubah"                     | gagal diubah"            |            |
|                          | - Kosongkan                                      |               | ulubuli                     | gugui ulubuli            |            |
|                          | field.                                           |               |                             |                          |            |
|                          | Klik Ubah                                        |               |                             |                          |            |
| Hapus Data               | - Pilih record                                   | -             | Data berhasil               | Data berhasil            | Baik       |
| Pembayaran               | data                                             |               | dihapus dan                 | dihapus dan              |            |
| (berhasil)               | pembayaran                                       |               | tampilkan Pesan             | tampilkan                |            |
|                          | dihanus                                          |               | Dallwa Dala<br>Terhanus"    | Pesali Daliwa            |            |
|                          | - Klik hapus                                     |               | remapus                     | Terhapus"                |            |
|                          | iiiik hupus                                      |               |                             | remapus                  |            |
| Hapus Data               | - Klik hapus                                     | -             | Data gagal                  | Data gagal               | Baik       |
| Pembayaran               |                                                  |               | dihapus dan                 | dihapus dan              |            |
| (gagal)                  |                                                  |               | tampilkan Pesan             | tampilkan                |            |
|                          |                                                  |               | Data Gagal                  | Pesan Data               |            |
|                          |                                                  |               | Dinapus                     | Dihapus"                 |            |

Tabel 5.7 Pengujian Modul Mengelola Data Pembayaran

8. Pengujian Modul Melihat Laporan

Pada tahap ini dilakukan pengujian pada modul melihat laporan untuk mengetahui apakah proses melihatlaporan atau fungsional melihatlaporan dapat berjalan dengan baik. Hasil pengujian pada modul ini penulis sajikan pada tabel 5.8.

| Modul<br>yang diuji | Prosedur<br>pengujian                                                                                                    | Masukan                                                                           | Keluaran yang<br>diharapkan                       | Hasil yang<br>didapat                             | Kesimpulan |
|---------------------|----------------------------------------------------------------------------------------------------|-----------------------------------------------------------------------------------|---------------------------------------------------|---------------------------------------------------|------------|
| Melihat<br>Laporan  | <ul> <li>Memilih<br/>laporan</li> <li>Memilih<br/>laporan yang<br/>ingin dicetak</li> <li>Pilih bulan<br/>dan tahun</li> <li>Klik lihat<br/>laporan</li> </ul> | <ul> <li>Pilihan value list<br/>menu</li> <li>Tombol lihat<br/>laporan</li> </ul> | Tampil Laproan<br>sesuai kriteria<br>yang dipilih | Tampil Laproan<br>sesuai kriteria<br>yang dipilih | Baik       |

Tabel 5.8 Pengujian Modul Melihat Laporan

# 5.3 ANALISIS HASIL DARI SISTEM INFORMASI PADA UD. MAJU SEJAHTERA

Setelah selesai melakukan implementasi dan pengujian, adapun Analisis hasil yang dicapai sistem ini adalah sebagai berikut :

- Sistem yang telah dibangun dapat mengelola administrasi pada UD. Maju Sejahtera. Data yang dikelola diantaranya yaitu data petani, pabrik, harga sawit, pembelian dan pembayaran.
- Sistem dapat memberikan informasi harga sawit dan histori transaksi kepada petani secara online

Adapun kelebihan dari aplikasi ini adalah sebagai berikut :

- Terdapat grafik riwayat harga sawit agar dapat menjadi bahan pertimbangan bagi petani.
- 2. Harga sawit dari pabrik dapat diupdate secara *real time*. Kekurangan dari sistem ini adalah sebagai berikut :
- 1. Bergantung kepada jaringan, bila terjadi pemadaman listrik maka sistem tidak akan berjalan.
- 2. Informasi harga sawit hanya dapat dilihat ketika petani telah login kedalam sistem.